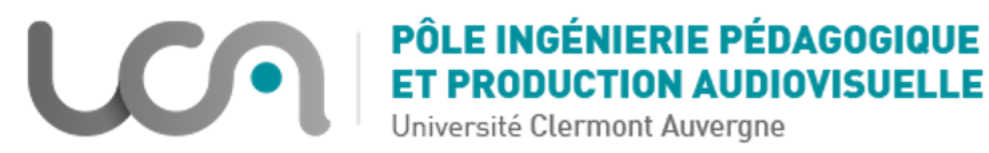

# Créer des questions CLOZE dans un test Moodle

#### Introduction

Les questions Cloze permettent d'inclure dans un même texte plusieurs types de questions (des "sous questions" en quelque sorte).

## Partie 1

#### Les 6 principales questions Cloze

• Etape 1 :

Pour simplifier l'écriture d'une question CLoze dans un test Moodle : une fois que vous avez choisi le format "question Cloze", il faut sélectionner **dans l'éditeur de texte Moodle** l'**icône** 

de l'éditeur de question Cloze : ?

| Dé    | faut pour Cours essais tests (23)      |                               |
|-------|----------------------------------------|-------------------------------|
| clos  |                                        | Cliquer sur                   |
| CIO   |                                        | ce pictogramme <mark>?</mark> |
|       | Paragraphe 🔹 🖪 I 🖽 🖅 🖉 🖉 🖉 🖉 🖾 🖪 🖻 🔍 🗕 | pour accéder à                |
| 44    |                                        | l'éditeur de questio          |
| Delte |                                        | Cloze.                        |

• Etape 2 :

Vous pourrez alors choisir dans le menu déroulant 6 types de questions

| Editeur de questions Cloze                                                                                                    | Réponse courte                                                                                                    |
|----------------------------------------------------------------------------------------------------|----------------------------------------------------------------------------------------------------|
| Embedded answers (CLOZE) item         Sélectionnez un format de sous-question Cloze:         Réponse courte         Note par défaut 1         Réponse       Correct Pourcentage de réponses correctes         1       ✓         2       0 | <ul> <li>Réponse courte (Casse des caractères)</li> <li>Menu déroulant intégré au texte</li> <li>Colonne verticale de boutons radio</li> <li>Rangée horizontale de boutons radio</li> <li>Numérique</li> </ul> |
| 3 0<br>Ajouter 1 champs au formulaire<br>Insérer                                                                                                    | Annuler                                                                                                    |

• Etape 3 :

Vous saisissez les réponses et attribuez "100" (points) à la réponse correcte en cochant la case "Correct" ;

"0" (points) seront automatiquement attribués aux réponses fausses.

| 1 |                                  | Editeu    | r de questions Cloze                   |          | ×   |
|---|----------------------------------|-----------|----------------------------------------|----------|-----|
|   | Embedded answers (CLOZE) item    |           |                                        |          | _   |
| P | Sélectionnez un format de sous-q | uestion C | loze:                                  |          |     |
|   | Menu déroulant intégré au texte  | ~         | ]                                      |          |     |
|   | Note par défaut 1                |           |                                        |          |     |
|   | Réponse                          | Correct   | t Pourcentage de<br>réponses correctes | Feedback |     |
|   | 1 une galette                    |           | 100                                    |          | ן כ |
|   | 2 une pizza                      |           | 0                                      |          | ן כ |
|   | 3 une pomme                      |           | 0                                      |          | ןכ  |
|   | Ajouter 1 champs au formulaire   |           |                                        |          |     |
|   | Insérer                          |           |                                        | Annuler  |     |

### Cliquez sur "Insérer"

L'éditeur de question Cloze a transformé votre saisie dans le formulaire en texte paramétré ainsi : {1:MULTICHOICE:%100%une galette#~%0%une pizza#~%0%une pomme#}

• Etape 4 :

Vous pouvez rajouter du texte avant et après ce texte paramétré comme dans l'exemple cidessus le texte en rouge "Le petit chaperon rouge apporte...."

| Paragraph                               | $\mathbf{H} \bullet \mathbf{H} = \mathbf{H} \circ \mathbf{H} \circ \mathbf{H} \bullet \mathbf{H} \bullet $ |
|-----------------------------------------|----------------------------------------------------------------------------------------------------|
| <ul> <li>♦</li> <li><u>U</u></li> </ul> |                                                                                                    |
| Police 👻                                | Taile police     Image: Taile police     Image: Taile police <thimage: police<="" taile="" th="">     Image: Taile police</thimage:>                                                                                                    |
| e petit chap                            | I alle police       Image: SB       Image: SB </td                                                                                                    |

• Etape 5 :

Vous pouvez aussi ajouter une autre question Cloze, d'un type différent, à la suite, en cliquant de nouveau dans l'éditeur de question Cloze et en suivant la même logique

| Parag       | Jraphe ▼ B I 🗄 ≟ 🖉 🖉 🖉 🗇 🛋 🖻 🖻 🛛 —                                                 |
|-------------|------------------------------------------------------------------------------------|
| 50          |                                                                                    |
| Police      |                                                                                    |
| e petit ch  | aperon rouge apporte {1:MULTICHOICE:%100%une galette#~%0%une pizza#~%0%une pomme#} |
| a grand n   | nère.                                                                              |
| -           |                                                                                    |
| C'est alors | s qu'est arrivé le {1:MULTICHOICE_V:%0%renard#~%0%lion#~%100%loup#}                |

Voici ce que voit la personne qui répond à la question Cloze

| Le petit chaperon rouge apporte | ¢ | à sa grand mère. |
|---------------------------------|---|------------------|
| C'est alors qu'est arrivé le    |   |                  |
| Orenard                         |   |                  |
| Olion                           |   |                  |
| Oloup                           |   |                  |
|                                 |   |                  |

Pour une seule question les points de chaque "sous questions" s'additionneront.

## Partie 2

**Cas particulier d'une question Cloze à choix multiple avec plusieurs réponses justes** Ce cas n'est pas proposé dans le formulaire fait pour les 6 questions "de base". Il faut donc suivre la procédure suivante :

• Etape 1 :

Générer la question comme vous l'avez fait précédemment : avec une seule réponse juste

• Etape 2 :

Modifier le paramétrage généré par l'éditeur de question Cloze en saisissant MULTIRESPONSE à la place de MULTICHOICE.

• Etape 3 :

Il faut répartir le nombre de points sur les questions justes pour arriver à 100%.

Voici comment s'écrit la question :

Les villes de {1:MULTIRESPONSE:%50%Clermont#~%50%Lyon#~%0%Rome#} sont localisées en France

Voici la réponse de la personne à cette question Cloze

| Question 1            | Les villes de             |
|-----------------------|---------------------------|
| Pas encore<br>répondu | Clermont                  |
| Noté sur 1,00         | ⊡Lyon                     |
|                       | Rome                      |
|                       | sont localisées en France |

| $\blacksquare Paragraphe \bullet B I \blacksquare \blacksquare B B B \blacksquare \blacksquare \square \square \blacksquare$                                                                                                    |
|----------------------------------------------------------------------------------------------------|
|                                                                                                    |
| Police       Taile police       Image: A triangle in the second second |
| Les villes de {1:MULTIRESPONSE_H:%50%Clermont#~%0%Rome#~%50%Lyon#} sont localisées en France.                                                                                                    |

On peut mettre une présentation à l'horizontal en saisissant MULTIRESPONSE\_H

# Voici ce que voit l'utilisateur :

| répondu     LClermont     LRome     LLyon       Noté sur 1,00     sont localisées en France. | Question <b>1</b><br>Pas encore<br>répondu<br>Noté sur 1,00 | Les villes de<br>Clermont<br>sont localisées en France. | Rome | Lyon |
|----------------------------------------------------------------------------------------------|-------------------------------------------------------------|---------------------------------------------------------|------|------|
|----------------------------------------------------------------------------------------------|-------------------------------------------------------------|---------------------------------------------------------|------|------|